# **CMIE ProwessIQ Installation Guide**

Steps to install the latest version of Prowess IQ on your machine:

- 1. Visit http://library.iiti.ac.in
- 2. Go to Database link under Library Resources Then Go to CMIE ProwessIQ or directly visit the following url: <a href="https://prowessiq.cmie.com">https://prowessiq.cmie.com</a>
- 3. Firstly you will have to create an account in ProwessIQ database. click to Register for first time registration (see Figure 1)
- 4. Fill all the detail with username, please ensure your account registration through official email i.e. @iiti.ac.in (see Figure 2)
- 5. ProwessIQ will sent a registration mail in your email id with login details
- Now download ProwessIQ application from right panel "Download" link from following url: <u>https://prowessiq.cmie.com</u> and install on your desktop. (see Figure 3 to Figure 17)
- 7. During Installation step Internet Connection Setting in Profile 1 and 2 you will have to choose Proxy : Authenticated (see Figure 11)
- 8. Enter Proxy IP: webproxy.indore.iiti.ac.in and HTTP Port: 8080 in both profile. (see Figure 12 and 13)
- 9. Now create a shortcut ProwessIQ on your desktop.
- 10.Open the ProwessIQ application in your PC and login with your user name and password to start working on the database.

## About ProwessIQ

CMIE ProwessIO

ProwessIQ, or Prowess for Interactive Querying, is a powerful internet-based application for querying CMIE's database on performances of listed and unlisted companies. It is simple and easy to use.

ProwessIQ provides charting tools and well-formatted reports on performances of companies. The reports provide financial information including analytical ratios and benchmark comparisons.

Downloads of source documents interim results, ratings rationales and annual report extracts are part of the service. <u>Prowess</u> for <u>Interactive</u> Querying

Most Comprehensive Database on Indian Companies

## **CMIE** launches ProwessIQ

CMIE's on-going efforts to evolve its products to make them more and more user-friendly and technologically superior resulted in the development of the internet-based version of its classic desktop-based Prowess installation. This internet-based version is christened Prowess for Interactive Querying, or Prowess IQ.

The development of ProwessIQ is in response to a long standing demand of avid Prowess users to port the database from the desktop to the internet without giving up the querying power of the application. This indeed was a tough task. In response, CMIE first moved the database to the Web and launched PACE, or Prowess Application for Credit Evaluation. The application was found most useful by banks where all information on companies was just a click away.

Having successfully ported the Prowess database to the Web, CMIE moved on to make the web-based data queriable. After a long and strenous haul, CMIE has now released ProwessIQ, which enables users to simply login through the internet and access information and query on the most comprehensive and ever-expanding database on financial performance of Indian companies.

ProwessIQ provides information on a far greater number of companies than the traditional Prowess desktop application. It also provides far more information

| Log                  | in      |
|----------------------|---------|
| Username             |         |
| Password             | Login   |
| Forgot Password   Re | egister |

Financial performance of

40,723 companies

ProwessIQ is a **subscription service** from the Centre for Monitoring Indian Economy Pvt Ltd. Request for Subscription

## Download [ Dated: 10 Jan'17 ] ProwessIQ Software

Download your ProwessIQ user interface for querying the Prowess database of financial performance of companies. You can install it on any computer running on Windows. Download & installation is free. File size: 11.86 MB

Artialas & Announcomonts

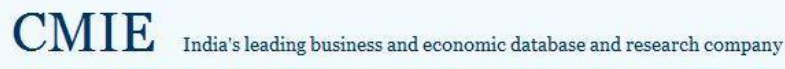

# Registration

CMIE

- Register to access all CMIE services.
- A single one-time registration works across all services.

| Username *          |                              | [Username can only contain a-z, o- | 9 and _ (underscore)] |
|---------------------|------------------------------|------------------------------------|-----------------------|
| Email *             |                              |                                    |                       |
| Confirm Email *     |                              |                                    |                       |
| Alternate Email     |                              |                                    |                       |
| Title *             | Select 👻                     |                                    |                       |
| Name *              | First Name *                 | Middle Name                        | Last Name *           |
| Telephone           | Country Code City Code Numbe | r                                  |                       |
| Mobile              | Country Code Number          |                                    |                       |
| Designation         |                              |                                    |                       |
| Company/Institution |                              |                                    |                       |
| Department          |                              |                                    |                       |
| Address 1           |                              |                                    |                       |
| Address 2           |                              |                                    |                       |
| City                |                              |                                    |                       |
| State               |                              |                                    |                       |
| Pincode             |                              |                                    |                       |
| Country             |                              |                                    |                       |
| Complusory Mails    | Activation Mail              |                                    |                       |

Figure 2

CMIE ProwessIQ

<u>Prowess</u> for <u>Interactive Querying</u> Most Comprehensive Database on Indian Companies

## About ProwessIQ

ProwessIQ, or Prowess for Interactive Querying, is a powerful internet-based application for querying CMIE's database on performances of listed and unlisted companies. It is simple and easy to use.

ProwessIQ provides charting tools and well-formatted reports on performances of companies. The reports provide financial information including analytical ratios and benchmark comparisons.

Downloads of source documents interim results, ratings rationales and annual report extracts are part of the service.

## **CMIE** launches ProwessIQ

CMIE's on-going efforts to evolve its products to make them more and more user-friendly and technologically superior resulted in the development of the internet-based version of its classic desktop-based Prowess installation. This internet-based version is christened Prowess for Interactive Querying, or Prowess IQ.

The development of ProwessIQ is in response to a long standing demand of avid Prowess users to port the database from the desktop to the internet without giving up the querying power of the application. This indeed was a tough task. In response, CMIE first moved the database to the Web and launched PACE, or Prowess Application for Credit Evaluation. The application was found most useful by banks where all information on companies was just a click away.

Having successfully ported the Prowess database to the Web, CMIE moved on to make the web-based data queriable. After a long and strenous haul, CMIE has now released ProwessIQ, which enables users to simply login through the internet and access information and query on the most comprehensive and ever-expanding database on financial performance of Indian companies.

ProwessIQ provides information on a far greater number of companies than the traditional Prowess desktop application. It also provides far more information

# Financial performance of 40,723 companies

| Log                  | in      |
|----------------------|---------|
| Username             |         |
| Password             | Login   |
| Forgot Password   Re | egister |

ProwessIQ is a **subscription service** from the Centre for Monitoring Indian Economy Pvt Ltd. Request for Subscription

#### Download [ Dated: 10 Jan'17 ] ProwessIQ Software

Download your ProwessIQ user interface for querying the Prowess database of financial performance of companies. You can install it on any computer running on Windows. Download & installation is free.

File size: 11.86 MB

rtialos & Announcomont

Figure 3

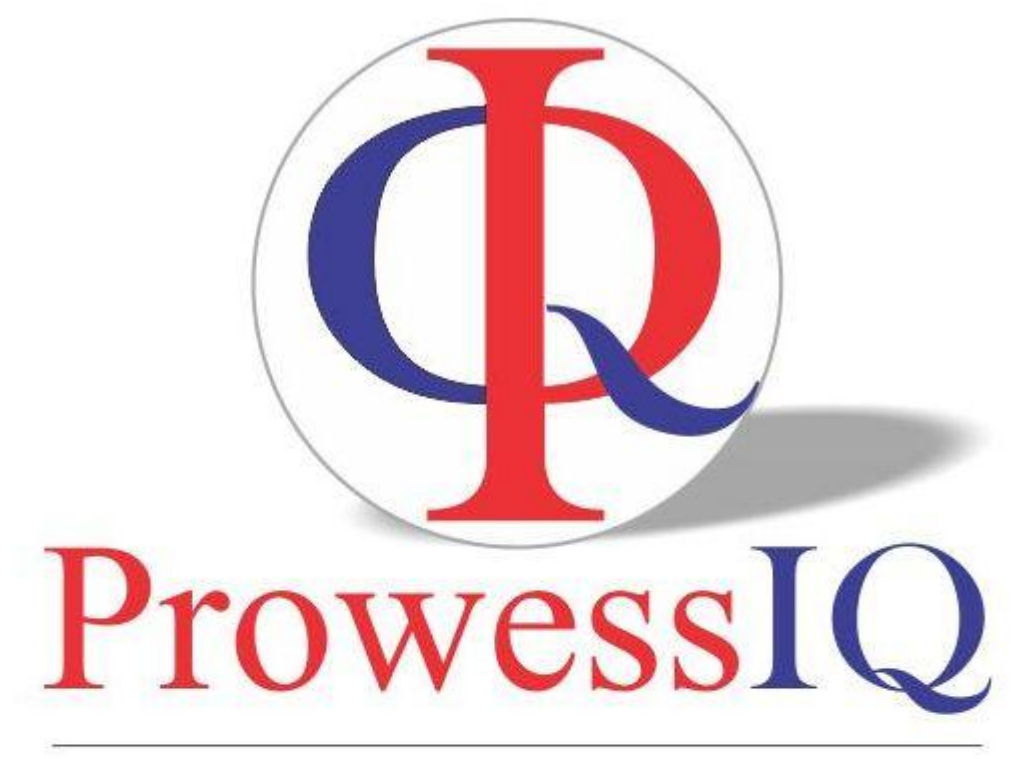

# for Interactive Querying of the Prowess Database

http://prowessiq.cmie.com

a service from Centre for Monitoring Indian Economy Pvt. Ltd. www.cmie.com

Figure 4

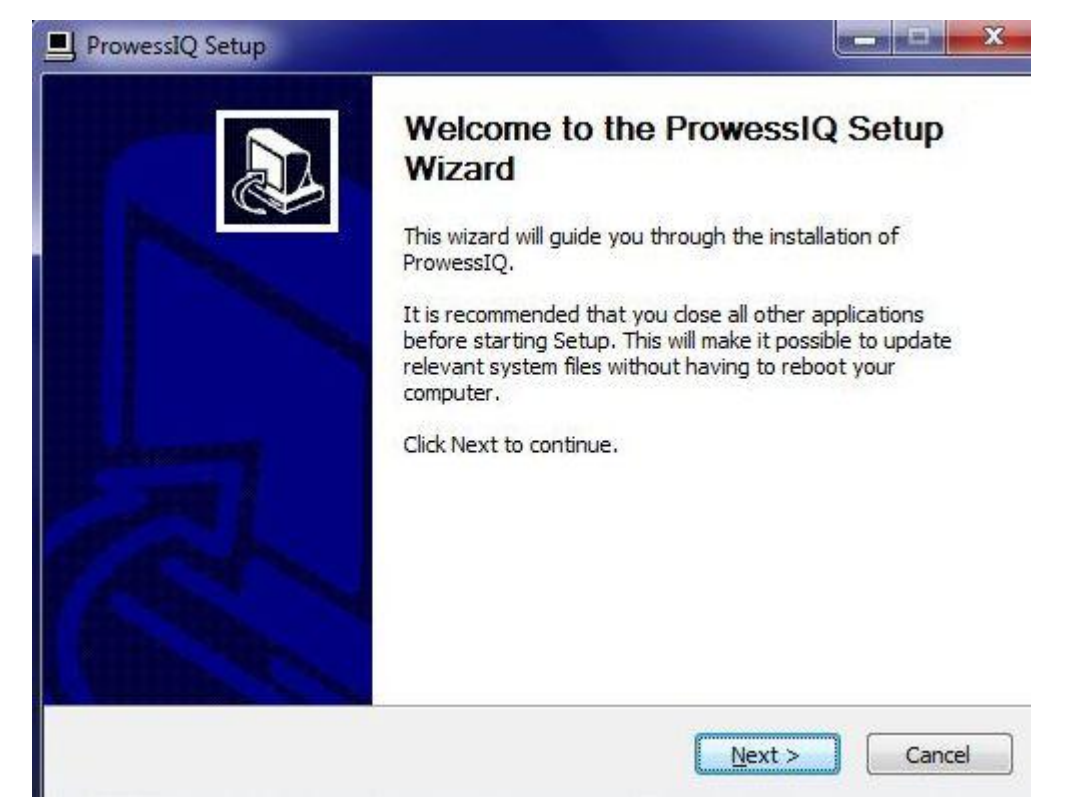

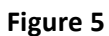

| lease review the license terms before ir                                                                                                    | nstalling ProwessIQ.                                                                                                    |   |
|----------------------------------------------------------------------------------------------------|----------------------------------------------------------------------------------------------------|---|
| ress Page Down to see the rest of the                                                                                                    | agreement.                                                                                                    |   |
| Access Agreement f                                                                                                    | for Use of ProwessIQ                                                                                                    |   |
| MIE is the copyright owner of the Prov<br>Program for the use of the said Databas<br>eport templates have been conceived a<br>Software has been developed by CMIE<br>property rights of any third party. The U<br>Agreement only and on the terms and c | wessIQ Database and ProwessIQ Software<br>se. The ProwessIQ database design, structure,<br>and prepared by CMIE and the ProwessIQ<br>and does not infringe or violate the intellectual<br>User has the right to use the same under this<br>conditions as agreed herein below: | m |
| he ProwessIQ Software Program devel                                                                                                    | loped by CMIE for use of the said Database.                                                                                                    | - |
| f you accept the terms of the agreemer<br>greement to install ProwessIO.                                                                                                    | nt, click I Agree to continue. You must accept the                                                                                                    |   |

Figure 6

| ProwessIQ Setup<br>Setup Type |          |                                                                                   |
|-------------------------------|----------|-----------------------------------------------------------------------------------|
| ProwessIQ set up configur     | ation    |                                                                                   |
| Installation for:             |          |                                                                                   |
| Selected setup type:          | Standard | Description<br>Position your mouse<br>over a component to<br>see its description. |
| Space required: 39.8MB        |          |                                                                                   |
| ullsoft Install System v2.46  |          |                                                                                   |
|                               | < Ba     | ack Next > Cancel                                                                 |

Figure 7

| ProwessIQ Setup                                |                          |
|------------------------------------------------|--------------------------|
| Customer Information                           |                          |
| Please enter your information.                 | 50                       |
| Please enter your name and the name of the com | pany for which you work. |
| User Name:                                     |                          |
| Kapil Kumar Gupta                              |                          |
| Company Name:                                  |                          |
| IIT Indore                                     |                          |
|                                                |                          |
|                                                |                          |
| Nullsoft Install System v2.46                  |                          |
|                                                | < Back Next > Cancel     |
|                                                |                          |

Figure 8

| nformation                                            |                                                               |                                                         | ļ      |
|-------------------------------------------------------|---------------------------------------------------------------|---------------------------------------------------------|--------|
| Install Instructions                                  |                                                               |                                                         |        |
| Hard disk space<br>OS<br>Other                        | : 150 MB<br>: Windows 7<br>: Microsoft Internet               | t Explorer 7.0 or higher                                | ×      |
| 1. Begin the Setu                                     | SETUP PROCEDURE                                               | FOR INSTALLATION                                        |        |
| 2. When you dick<br>to specify a pa<br>Please provide | on the Next button, y<br>th that specifies the d<br>the path. | you will be prompted<br>estination of the installation. | ÷      |
|                                                       |                                                               |                                                         | ۲      |
| illsoft Install System                                | v2.46                                                         | < Back Next                                             | Cancel |

Figure 9

| noose Installation Destination                                                                                  |                                           |
|----------------------------------------------------------------------------------------------------|-------------------------------------------|
| Choose the folder in which to install ProwessIQ.                                                                |                                           |
| etup will install ProwessIQ in the following folder.To in                                                       | stall in a different folder, click Browse |
| lick Next to continue.                                                                                          |                                           |
|                                                                                                    |                                           |
|                                                                                                    |                                           |
|                                                                                                    |                                           |
|                                                                                                    |                                           |
| Destination Folder                                                                                              |                                           |
| Destination Folder                                                                                              | Browse                                    |
| Destination Folder                                                                                              | Browse                                    |
| Destination Folder                                                                                              | Browse                                    |
| Destination Folder          C:\CMIE\ProwessIQ         pace required: 39.8MB         pace available: 63.8GB      | Browse                                    |
| Destination Folder  C:\CMIE\ProwessIQ  pace required: 39.8MB  pace available: 63.8GB  part Install System v2.46 | Browse                                    |

Figure 10

| ProwessIQ Setup Internet Connection Settings                |               |
|-------------------------------------------------------------|---------------|
| Select appropriate connection type for Profile 1.           |               |
| 🔘 Direct                                                    |               |
| Proxy: Authenticated                                        |               |
| Proxy: Non-Authenticated                                    |               |
| Automatic Configuration Script                              |               |
| Select appropriate connection type for Profile 2. (OPTIONAL | -)            |
| 🔘 Not Defined                                               |               |
| © Direct                                                    |               |
| Proxy: Authenticated                                        |               |
| Proxy: Non-Authenticated                                    |               |
| Automatic Configuration Script                              |               |
| Nullsoft Install System v2:46                               |               |
| < Back                                                      | Next > Cancel |

Figure 11

| ProwessIQ S        | etup                                      |               |
|--------------------|-------------------------------------------|---------------|
| Internet Con       | nection Settings                          |               |
| Define Proxy       | IP Address and HTTP Port No. of Profile 1 |               |
| Proxy IP :         | webproxy.indore.iiti.ac.in                | j             |
| HTTP Port :        | 8080                                      |               |
|                    |                                           |               |
| Nullsoft Install S | vstem v2.46 – Sack                        | Next > Cancel |

Figure 12

| ProwessIQ S        | etup                                                    |                  |
|--------------------|---------------------------------------------------------|------------------|
| Internet Con       | nection Settings                                        | <b>_</b>         |
| Define Proxy       | IP Address and HTTP P <mark>ort No. of Profile</mark> 2 |                  |
| Proxy IP :         | webproxy.indore.iiti.ac.in                              | )                |
| HTTP Port :        | 8080                                                    | ]                |
|                    |                                                         |                  |
| Nullsoft Install S | ystem v2.46                                             | ck Next > Cancel |

Figure 13

| ProwessIQ Setup                                                                                                    |                             |                     |
|----------------------------------------------------------------------------------------------------|-----------------------------|---------------------|
| Choose Start Menu Folder<br>Choose a Start Menu folder for the ProwessIQ                                                                                                    | ) shortcuts.                |                     |
| Select the Start Menu folder in which you woul<br>can also enter a name to create a new folder.                                                                                 | ld like to create the progr | am's shortcuts. You |
| Accessories<br>Administrative Tools<br>Adobe<br>Canon Printer Uninstaller<br>DriverToolkit<br>Games<br>IrfanView<br>Java<br>Koha Offline Circulation<br>Maintenance<br>MarcEdit |                             | * III               |
| Do not create shortcuts<br>Illsoft Install System v2.46                                                                                                    | < Back Next                 | t > Cancel          |

Figure 14

| Deview Settings before installation                                                                                                    |                              |
|----------------------------------------------------------------------------------------------------|------------------------------|
| Setup has enough information to install the product. If you                                                                                                    | want to review or change any |
| Current Settings:<br>Installation Type: Standard                                                                                                    | in this can.                 |
| [Software Registration]                                                                                                    | =                            |
| Username: Kapil Kumar Gupta<br>Company Name: IIT Indore                                                                                                    |                              |
| Username: Kapil Kumar Gupta<br>Company Name: IIT Indore<br>[Setup Path]<br>Destination for Program: C: \CMIE\ProwessIQ<br>Link Path: Start\ProwessIQ\prowessiq.lnk | -                            |

Figure 15

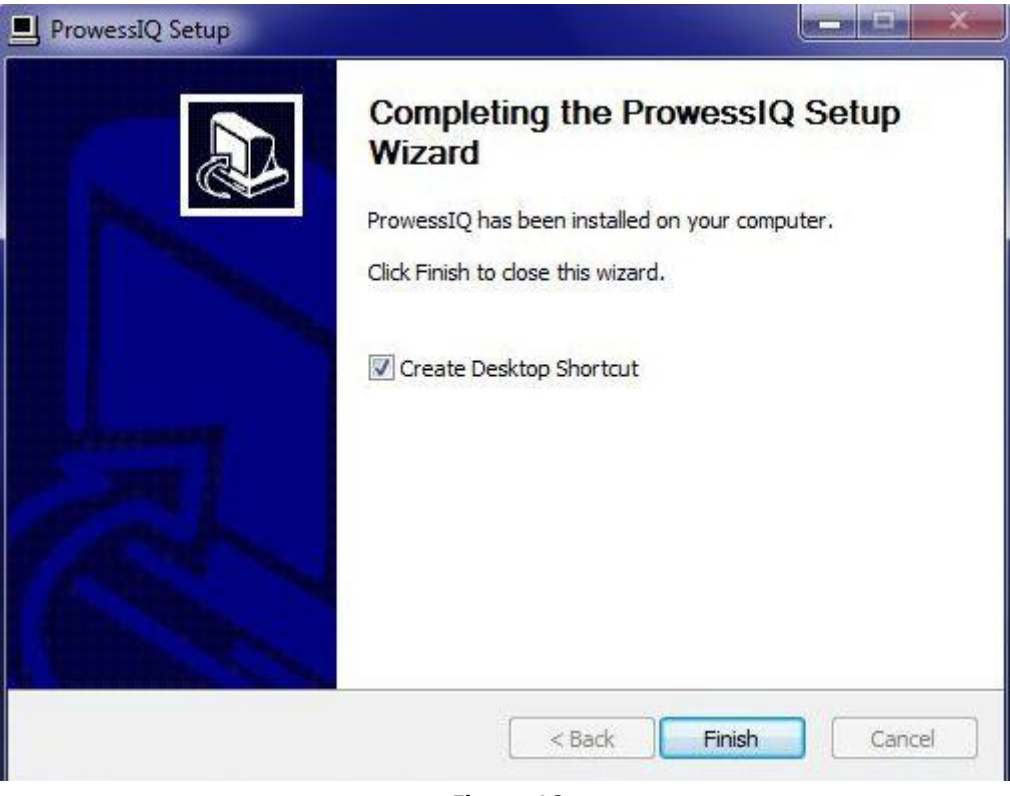

Figure 16

| ProwessIQ Setup                                            | <u>– – ×</u>                        |
|------------------------------------------------------------|-------------------------------------|
| Installation Complete<br>Setup was completed successfully. | <b>_</b>                            |
|                                                            |                                     |
|                                                            |                                     |
|                                                            |                                     |
|                                                            |                                     |
| -Nullsoft Install System v2.46                             |                                     |
|                                                            | < <u>B</u> ack <u>Finish</u> Cancel |

Figure 17

|                                                       | ProwessiQ (1.5)                                                                                                    |                    |
|-------------------------------------------------------|----------------------------------------------------------------------------------------------------|--------------------|
| Query Builder Output View Report Viewer/Chart Plotter | Work Sheet Commands History and Planner                                                                                                    | 🗟 🎯 🔺              |
| Trigger Name: Search<br>History :                     | Image: Clear interpretation in the second clear second clear seco |                    |
| Befresh                                               | To seek clarification on content and operations, vis Queued: 0. Processing: 0                                                                                                    | NEW OUTPUTS        |
| Rady                                                  | ProvessQ         Edt Correction Settings         Username:       kapilgupta         Password:       Login         Forgat Password ?                                                                                                    | ALISE CAP NUM SCRI |
|                                                       |                                                                                                    | 10:40              |
|                                                       |                                                                                                    | 12-01-2017         |

# **ProwessIQ Query Home Page**

| •                                                                                                    | ProwessI                                                                                                    | Q (1.5) < Username: kapi                                                                                                    | lgupta> - [Financial Stat                                                             | ements : Com                        | panies by Annual Fi        | inancial Statements]                                   |                     |                               |              |            |                      |                    |
|----------------------------------------------------------------------------------------------------|----------------------------------------------------------------------------------------------------|----------------------------------------------------------------------------------------------------|---------------------------------------------------------------------------------------|-------------------------------------|----------------------------|--------------------------------------------------------|---------------------|-------------------------------|--------------|------------|----------------------|--------------------|
| Query Builder Output View Report Vi                                                                                                    | ewer/Chart Plotter W                                                                                                    | ork Sheet Command                                                                                                    | ls History and Planner                                                                |                                     |                            |                                                        |                     |                               |              |            | [                    | I 🕘 🔨 -            |
| Trigger Name:<br>History : C Annual Financial Statements<br>Ouery Tab Panel                                                            | Search 😰 C                                                                                                    | Clear Status Bar<br>Copy Query Pane<br>Paste<br>oard View                                                                                                    | Select a file type :<br>User Set<br>Upload Download<br>Upload / Download File         | Currency<br>Exchange<br>Observation | : Rs. Million •<br>: BSE • | Annualise OFF<br>Planner OFF<br>Freeze Reports<br>Misc | Reload Cl<br>Report | ear Report<br>Cache           |              |            |                      |                    |
| Refresh                                                                                                    | To seek clarifi                                                                                                    | cation on content a                                                                                                    | nd operations, visit                                                                  | http://prov                         | vessiq.cmie.com            | 1                                                      |                     |                               | Queued:      | 0, Proces  | sing: 0              | NEW OUTP           |
| Companies and Sets<br>Company Address and Identity Indicators<br>Ownership Structure and Governance Indicators<br>Financial Statements | V Query Y Ad                                                                                                    | vanced Query                                                                                                    |                                                                                       | <u>S</u> earch                      |                            |                                                        |                     |                               |              |            |                      | Unselect Indicate  |
| Annual Financial Statements                                                                                                    | Year                                                                                                    |                                                                                                    |                                                                                       |                                     | A .                        | Select Indicator                                       |                     | Annua                         | I Finance    | Range      | Range To             | Unit               |
| Interim Financial Statements                                                                                                    | Months                                                                                                    | •                                                                                                    |                                                                                       |                                     |                            |                                                        |                     | s                             |              | From       | -                    |                    |
| <ul> <li>Credit Ratings</li> <li>Schedule of Investments</li> </ul>                                                                    | Profits      Total liabilit      Composition      Contingent      Total asset:      Composition      Composition      C | es<br>of liabilities as per old sch<br>liabilities<br>a of assets as per old sche<br>tatement<br>icators of Sources & Uses<br>actions<br>sures<br>us Disclosures<br>sclosures for banks<br>(course based on Basel II<br>for housing finance and N | nedule VI disclosure<br>dule VI disclosure<br>of Funds<br>I (Pillar 3) norms<br>IBFCs |                                     | E                          | in<br>ies [                                            | Select Output       | ™<br>t Destination<br>OSC ⊚ V | n<br>ws 💿 ws | E<br>TXT © | xecute               |                    |
| Stock Prices and Capital Changes                                                                                                    | L                                                                                                    | ¥                                                                                                    |                                                                                       |                                     | Companies                  | in current OSC                                         | Row (               | Cos Ind                       | dc Time      | TXT        |                      |                    |
| Business Segments and Products                                                                                                    | Output Date/s                                                                                                    |                                                                                                    |                                                                                       |                                     | C companies                |                                                        | Column T            | ime Co                        | s Cos        | (A         | dd to current        | 050                |
| CapEx and M&A                                                                                                    | AP                                                                                                    | •                                                                                                    |                                                                                       |                                     |                            | L                                                      | Subcorr             |                               |              |            | end to <u>n</u> ew O | SC                 |
| Miscellaneous                                                                                                    |                                                                                                    |                                                                                                    |                                                                                       |                                     |                            |                                                        | •                   | III                           | 1            | ۲ B        | eplace currer        | it OSC             |
| Indices and Index Numbers                                                                                                    |                                                                                                    |                                                                                                    |                                                                                       |                                     |                            |                                                        |                     |                               |              |            |                      |                    |
| Ready                                                                                                    |                                                                                                    |                                                                                                    |                                                                                       | _                                   | Database Tim               | estamp: 12 Jan 2017,                                   | (09:35:01)          | Freeze Rep                    | orts / Chart | S PLAN N   | IODE ANNU            | ALISE CAP NUM      |
| 🔊 🖉 📋 🔍 🧿                                                                                                    | ۵                                                                                                    | Φ                                                                                                    |                                                                                       |                                     |                            |                                                        |                     |                               |              | 2          | - 🖪 🗊                | 10:41<br>12-01-201 |
|                                                                                                    |                                                                                                    |                                                                                                    | Fig                                                                                   | ure 19                              |                            |                                                        |                     |                               |              |            |                      |                    |